### **TWP Training Guide**

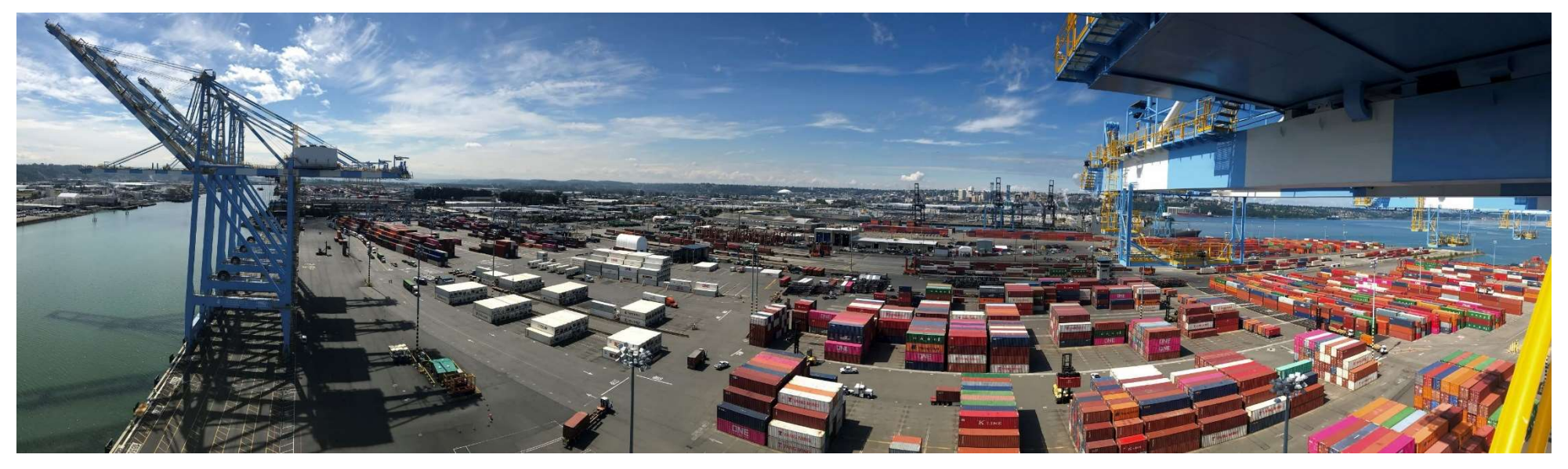

- Introduction
- Login Page
- Navigation Menu
- Home Page
- Reports
- My Account

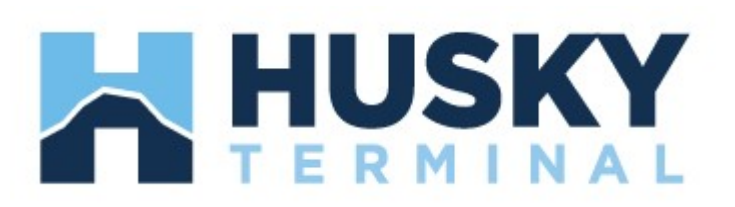

#### Introduction

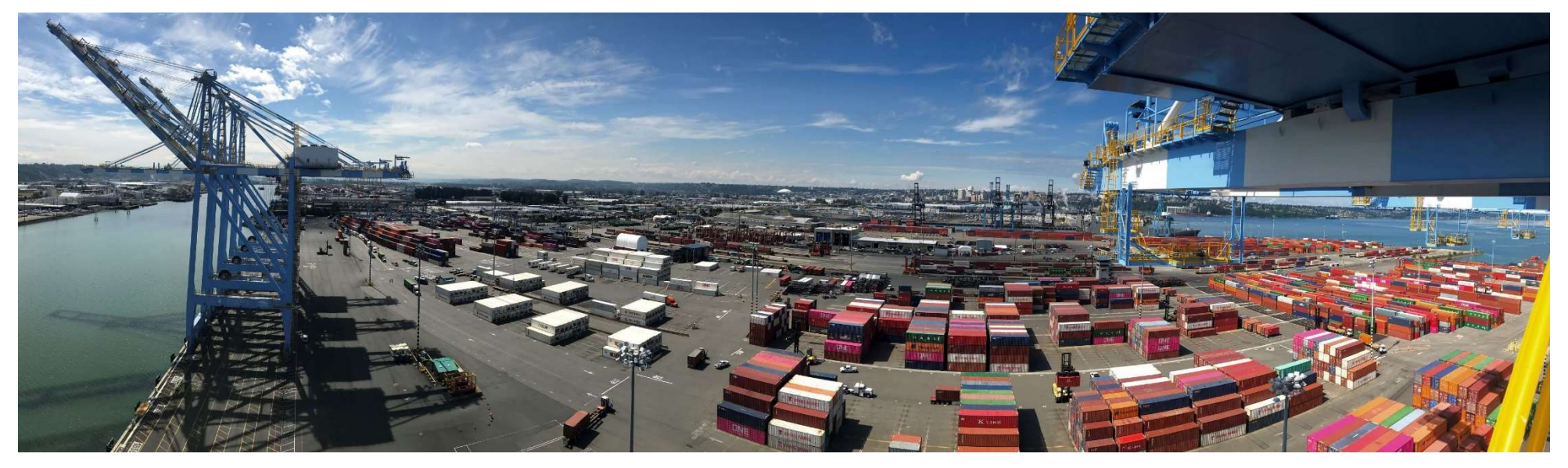

- TOS Web Portal (TWP) was developed to allow terminals to communicate with shipping lines, trucking companies and other parties
- TWP provides users valuable information related to vessel schedules, import and export cargo status, gate activities, event notifications and terminal daily message updates
- The recommended browser for TWP is Google Chrome or Microsoft Edge
- The website URL is <u>https://pahusky.com/</u>

## Login Page – Sign Up

| TOS Web Portal                                         | PORTS AMERICA<br>GIONA MACH. LOCA MANAGE                                                                                                    |
|--------------------------------------------------------|----------------------------------------------------------------------------------------------------|
| Welcome to Husky Terminal WA<br>Priority Daily Message | Login         User Name :         Password :         Forgot username or password?         Log On         Don't have an account yet?         Sign Up         Contact Us |

- All users are required to have a User Name and Password to access TWP system
- After navigating to the website: <u>https://pahusky.com/</u>, users can create a new user account by clicking on the <u>Sign Up</u> link on the Login page

## New User Account page

| Requ    | uest a New Account                                    |                      |                                                             |   |                    |                                                                                                    |               |   | Register Cancel |
|---------|-------------------------------------------------------|----------------------|-------------------------------------------------------------|---|--------------------|----------------------------------------------------------------------------------------------------|---------------|---|-----------------|
| Select  | Site*                                                 |                      | Torminal                                                    |   |                    |                                                                                                    |               |   | Register        |
| Loain N | Name *                                                |                      | reminar ·                                                   |   |                    |                                                                                                    |               |   |                 |
| w 14    | in the laterated is a second and the terminate of     |                      | User ID                                                     |   |                    |                                                                                                    |               |   |                 |
|         | Persion                                               | ease select site(s)  | Site Name                                                   |   |                    | The second second second second second second second second second second second second second second second se                                                                                       |               |   |                 |
|         |                                                       |                      | Port Newark Container Terminal                              |   |                    |                                                                                                    |               |   |                 |
|         | East Coast                                            |                      | Port of Tampa Container Terminal                            |   |                    |                                                                                                    |               |   |                 |
|         |                                                       |                      | Seagirt Marine Terminal                                     |   |                    |                                                                                                    |               |   |                 |
| 8       |                                                       |                      | Husky Terminal WA                                           |   |                    |                                                                                                    |               |   |                 |
|         | West Coast                                            |                      | WBCT Los Angeles                                            |   |                    |                                                                                                    |               |   |                 |
|         | * Sign Up Site<br><sup>‡</sup> Require TruckLine SCAC |                      | 046200000000000000000000000000000000000                     |   |                    |                                                                                                    |               |   |                 |
| Conta   | ct Info:                                              |                      |                                                             |   |                    |                                                                                                    |               |   |                 |
| First 1 | Name *                                                |                      |                                                             |   | Country *          |                                                                                                    | United States | ¥ |                 |
| Last N  | Name *                                                |                      |                                                             |   | Address *          |                                                                                                    |               |   |                 |
| Email   | *                                                     |                      |                                                             |   |                    |                                                                                                    |               |   | 4               |
| Day F   | Phone **                                              |                      | Ext. No.                                                    |   | City *             |                                                                                                    |               |   |                 |
| Mobil   | et                                                    |                      |                                                             |   | State/Provi        | nce *                                                                                                    | Select One    | ~ |                 |
| †Phone  | e and mobile number should be 1 + area + number witho | out hyphens or space | s. For example, 18001234567                                 |   | Zip/Postal (       | Code *                                                                                                    |               |   |                 |
|         |                                                       |                      |                                                             |   |                    |                                                                                                    | 1             |   |                 |
| Comp    | any Info                                              |                      |                                                             |   | Business Type Dese | ription X                                                                                                    |               |   |                 |
| Natur   | e of company's business *                             | Select               | One 🗸                                                       | 0 | Broker             | If your company provides customs brokering, then you should                                                                                                    | -             |   |                 |
| Comp    | any Name *                                            |                      |                                                             |   | Freight Forwarder  | If your company provides forwarding and/or warehousing, then                                                                                                    |               |   |                 |
|         |                                                       |                      |                                                             |   | Shipper            | If your company imports/exports goods to be sold under your own<br>brand mame then you should select this                                                                                             |               |   |                 |
| Deseu   | 1204                                                  |                      |                                                             |   | Trucking Company   | If your company hauls containers to/from the terminal, then you should select this.                                                                                                    |               |   |                 |
| Fdssw   | Void                                                  |                      |                                                             |   | Shipping Line/SSCO | If you work directly for a line, then you should select this.                                                                                                    | -             |   |                 |
| Passw   | vord length must be in the range of 8 to 25 characte  | ers (including alpha | a-numeric and @#\$%*()_+^I&). Passwords are case-sensitive. |   | Agency             | If you work for a company that represents one or more steamship<br>lines or your company can be both the shipper and consignee of<br>import cargo owned by someone else, then you should select this. |               |   |                 |
| Web :   | Site Password *                                       |                      |                                                             | 9 | Consignee          | If your company is the consignee or receiver of cargo as proven by<br>export documentation, then you should select this.                                                                              |               |   |                 |
| Confi   | rm Web Site Password *                                |                      |                                                             |   |                    | Chica                                                                                                    |               |   |                 |
| * Requ  | ired                                                  |                      |                                                             |   |                    | Ciuse                                                                                                    | 8             |   |                 |

- New users must enter required fields as indicated by \* including: Login Name, Contact Info, Company Info (specifying nature and business) and Password
- After entering all required fields, the system will enable the Register button allowing user to submit request for new account
- All new account requests must be confirmed by the terminal admin before users can access the website

## Login Page – Logging In

## **TOS Web Portal**

Welcome to Ports America TOS Web Portal

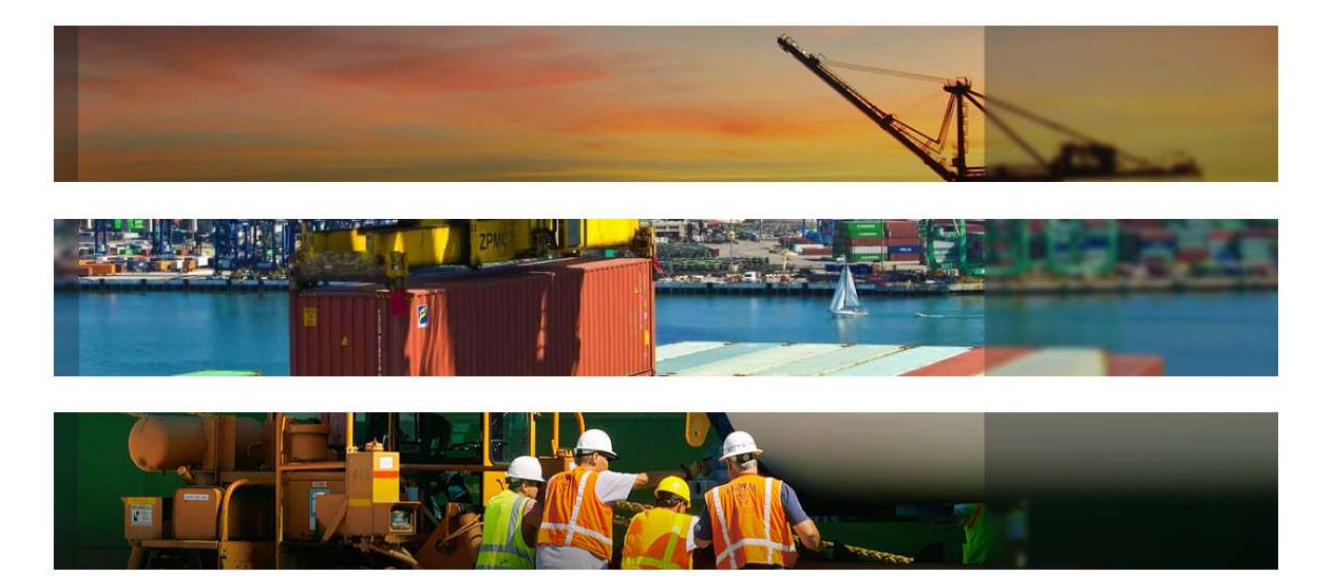

| User Name : |  |
|-------------|--|
| Password :  |  |

- When user's account has been confirmed they will receive an email confirmation
- After navigating to <u>https://pahusky.com/</u> to the Login page, enter User Name and Password and select Log On button
- First time users logging in will be prompted to accept Ports America's Terms and Conditions of Use for TOS Web Portal

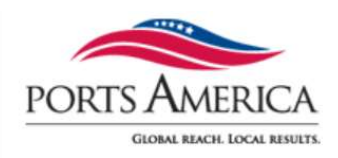

#### **Terms and Conditions - End-User License Agreement**

#### Terms And Conditions

#### Ports America - Terms and Conditions of Use

THESE TERMS AND CONDITIONS (THE "TERMS") ARE A LEGAL CONTRACT BETWEEN YOU AND PORTS AMERICA ("PORTS AMERICA", "WE" OR "US"). THESE TERMS EXPLAIN HOW YOU ARE PERMITTED TO USE THE WEBSITE LOCATED AT <u>www.portsamerica.com</u>, AS WELL AS ALL ASSOCIATED SITES LINKED TO THESE SITES BY PORTS AMERICA, ITS SUBSIDIARIES AND AFFILIATED COMPANIES (COLLECTIVELY, THE "SITES"). By using the sites or creating an account for any site, you are agreeing to all the terms; if you do not agree with any of these terms, do not access or otherwise use the sites or any information contained on the sites.

NOTE: THESE TERMS CONTAIN A DISPUTE RESOLUTION AND ARBITRATION PROVISION, INCLUDING CLASS ACTION WAIVER THAT AFFECTS YOUR RIGHTS UNDER THESE TERMS AND WITH RESPECT TO DISPUTES YOU MAY HAVE WITH PORTS AMERICA. YOU MAY OPT OUT OF THE BINDING INDIVIDUAL ARBITRATION AND CLASS ACTION WAIVER AS PROVIDED BELOW.

#### Changes.

Ports America may make changes to the content offered on the Sites at any time. Ports America can change, update, add or remove provisions of these Terms at any time by posting the updated Terms on the Sites and/or by notifying you via e-mail or by having you agree to a new version of these Terms. By clicking that you agree to the Terms or, if you are not a registered user, by using the Sites after Ports America has updated the Terms, you are agreeing to all the updated Terms; if you do not agree with any of the updated Terms, you must stop using the Sites.

#### Eligibility.

By using the Sites, you represent that you are 18 years of age or older. If you are using the Sites on behalf of an entity, you represent that you are authorized to legally bind the entity to these Terms. If Ports America believes that you do not meet any of these requirements, Ports America may immediately terminate your use of the Sites and/or your Account, as defined below.

- If user declines the Terms and Conditions the user will be returned to Log In page
- If user accepts the Terms and Conditions the user can go to Home page

Decline

Accept

### Login Page – Functional Hyperlinks

| Login                      |                    |
|----------------------------|--------------------|
| User Name :<br>Password :  |                    |
| Having trouble signing in? | Log On             |
| Don't have an account yet? | Sign Up Contact Us |

- From the Login Page the user will see the following:
  - Having trouble signing in?
  - Don't have an account yet?
    - <u>Sign Up</u>
    - <u>Contact Us</u>

### Login Page – Having Trouble Signing In?

| TOS Web Po                                        | ortal                                                           |
|---------------------------------------------------|-----------------------------------------------------------------|
|                                                   |                                                                 |
| Having trouble signing in                         | n?                                                              |
| I forgot my password                              |                                                                 |
| To reset your password, enter your<br>User Name * | r user name and email address used when you sign up the account |
| Email *                                           |                                                                 |
| I forgot my username                              |                                                                 |
| Continue                                          |                                                                 |

- I forgot my password will reset the user's password to a temporary password:
  - > User will receive a temporary password to their registered email
  - When user logs in with temporary password, they will be prompted to make a new password
- I forgot my username will retrieve the user's username:
  - User will receive an email with their username to their registered email

### Login Page – Don't Have An Account Yet?

| Contact Us<br>Both registered customers and unregistr<br>requests, suggestions, or inquiries, or, it<br>number or email address. Thank you for | ered users may use this page to send messages to the system administrator. You can send<br>f you're a registered user, you can inform us about changes to your user profile such as your fax<br>your communication. | Submit Cancel |
|----------------------------------------------------------------------------------------------------|----------------------------------------------------------------------------------------------------|---------------|
| Please use the form below to sen<br>Your name *<br>Your phone number *<br>Your email address                                                   | d us your message, and indicate whether you would like us to reply. If so, we'll reply as soon as possible.                                                                                                    |               |
| Type your message here *                                                                                                    | Do you require reply                                                                                                    |               |
|                                                                                                    |                                                                                                    |               |

- Sign Up will take users to the New User Account page
- <u>Contact Us</u> (shown above) will allow both registered and unregistered users to send messages to an administrative group

## Home Page

| TOS Web Portal                          | User: Huksy Trucker<br>Terminal:             |  |
|-----------------------------------------|----------------------------------------------|--|
| Priority Daily Message *                | Welcome to Husky Terminal                    |  |
| Welcome to Ports America TOS Web Portal | Default Login page is the Home page          |  |
|                                         | From the Home page user will see:            |  |
| Contact Information                     | <b>1.</b> User and Terminal name information |  |
|                                         | 2. Navigation bar with menu options:         |  |
|                                         | Home, Reports, My Account                    |  |

- **3.** Links to MultiPay, Log Off, and Terminal Info
- 4. Priority Daily Message
- **5.** Various individualized Daily Message(s)

## Home Page – Priority and Daily Messages

| TOS Web Portal                                                                                                    | User: Huksy Trucker<br>TERMINAL: Husky Terminal WA V             |
|----------------------------------------------------------------------------------------------------|------------------------------------------------------------------|
| Home Reports My Account                                                                                                    |                                                                  |
| Priority Daily Message 💌                                                                                                    | Terminal Info                                                    |
| Terminal Daily Message - This message an hold information and can be<br>changed through out the day if the terminal needs to communicate important<br>information. | e to Husky Terminal                                              |
| Welcome to Ports America TOS Web Portal This area will provide helpful informatio                                                                                  | and allow for the terminal to communicate important information. |
| Welcome to Husky Terminal                                                                                                    | User Training Material                                           |
|                                                                                                    | Please use the following User Guide(s) for instructions:         |
|                                                                                                    |                                                                  |
| Contact Information                                                                                                    | On Line Payments                                                 |
|                                                                                                    | To make a payment go to https://paycargo.com                     |
|                                                                                                    |                                                                  |
|                                                                                                    |                                                                  |
|                                                                                                    | Appointment Information                                          |

- The Priority Daily Message and other Daily messages are created by terminal administrators
- They provide users with terminal-related updates or instructions
- The messages will appear on the Home page below the navigation bar on all pages either prior to and after logging in

### Home Page – Functional Links

| TOS Web Portal                                                                                                    | User: Huksy Trucker<br>Terminal: | PORTS AMERICA     GIONA BACK LOCA BAUTER                           |
|----------------------------------------------------------------------------------------------------|----------------------------------|--------------------------------------------------------------------|
| Home         Reports         My Account           Priority Daily Message         *           Terminal Daily Message - This message an hold information and can be changed through out the day if the terminal needs to communicate important information. | Welcome to Husky Terminal        | Leo Off PORTS AMERICA GLOBAL BEACH: LOCAL BESITS. MultiPay Log Off |
|                                                                                                    |                                  | <u>Terminal Info</u>                                               |

Welcome to Ports America TOS Web Portal This area will provide helpful information and allow for the terminal to communicate important information.

| Welcome to Husky Terminal | User Training Material                                   |
|---------------------------|----------------------------------------------------------|
|                           | Please use the following User Guide(s) for instructions: |
|                           |                                                          |
|                           |                                                          |
|                           |                                                          |
| Contact Information       | On Line Payments                                         |
|                           |                                                          |
|                           | To make a payment go to https://paycargo.com             |
|                           | To make a payment go to https://paycargo.com             |
|                           | To make a payment go to https://paycargo.com             |

- The Log Off link exits the system and returns the user to Login page
- The <u>Terminal Info</u> link provides general terminal site information
- The <u>MultiPay</u> link is used to pay for any non-demurrage fees

#### **Navigation Bar – Main Menu Features**

| TOS Web Portal                                                        |                         | User:<br>Terminal:                    | ~ | PORTS AMERICA<br>CIONA BACK LOCA BRIETS |
|-----------------------------------------------------------------------|-------------------------|---------------------------------------|---|-----------------------------------------|
| Home Reports My Account                                               |                         | · · · · · · · · · · · · · · · · · · · |   | Log Of                                  |
| Priority Daily Message * HUSKY<br>TERMINAL<br>Home Reports My Account | o Portal                |                                       |   | Terminal Info                           |
| Welcome to Ports America TOS Web Portal                               |                         |                                       |   |                                         |
| Welcome to Husky Terminal                                             | User Training Mat       | erial                                 |   |                                         |
|                                                                       | Please use the followin | g User Guide(s) for instructions:     |   |                                         |
|                                                                       |                         |                                       |   |                                         |

- TOS Web Portal allows users to make inquiries for container and chassis moves being returned to and/or picked up at the terminal
- Each tab link has a drop down list that provides a sub menu of available features

#### **Reports tab**

| k    | HUS                  | TOS Web Portal      |                                           | User: Huksy Trucker<br>Terminal:                       | ~ | PORTS AMERICA<br>GIONA BACK LOCA BRINTS |
|------|----------------------|---------------------|-------------------------------------------|--------------------------------------------------------|---|-----------------------------------------|
| Home | Reports              |                     |                                           |                                                        |   | Log Off                                 |
| Pric | Vessel Schedule      | -                   |                                           |                                                        |   | Terminal Info                           |
|      | Import Report        |                     | Welcome to Husky Terminal                 |                                                        |   |                                         |
|      | Export Report        |                     |                                           |                                                        |   |                                         |
|      | Gate Activity        |                     |                                           |                                                        |   |                                         |
|      | Review Notifications |                     |                                           |                                                        |   |                                         |
| We   | VGM Status           | rica TOS Web Portal |                                           |                                                        |   |                                         |
|      | Welcome to Husky 1   | ⊒J<br>Terminal      | User Training Ma<br>Please use the follow | a <b>terial</b><br>ing User Guide(s) for instructions: |   |                                         |

- Trucking company users by default have access to all TWP reports for the purpose of monitoring equipment and gate activity
- The Reports menu tab has the following options:
  - Vessel Schedule
     Import Report
     Export Report
  - Gate Activity

- Review Notifications
- Payment Report
- ➤ VGM Status

#### **Reports – Import Report**

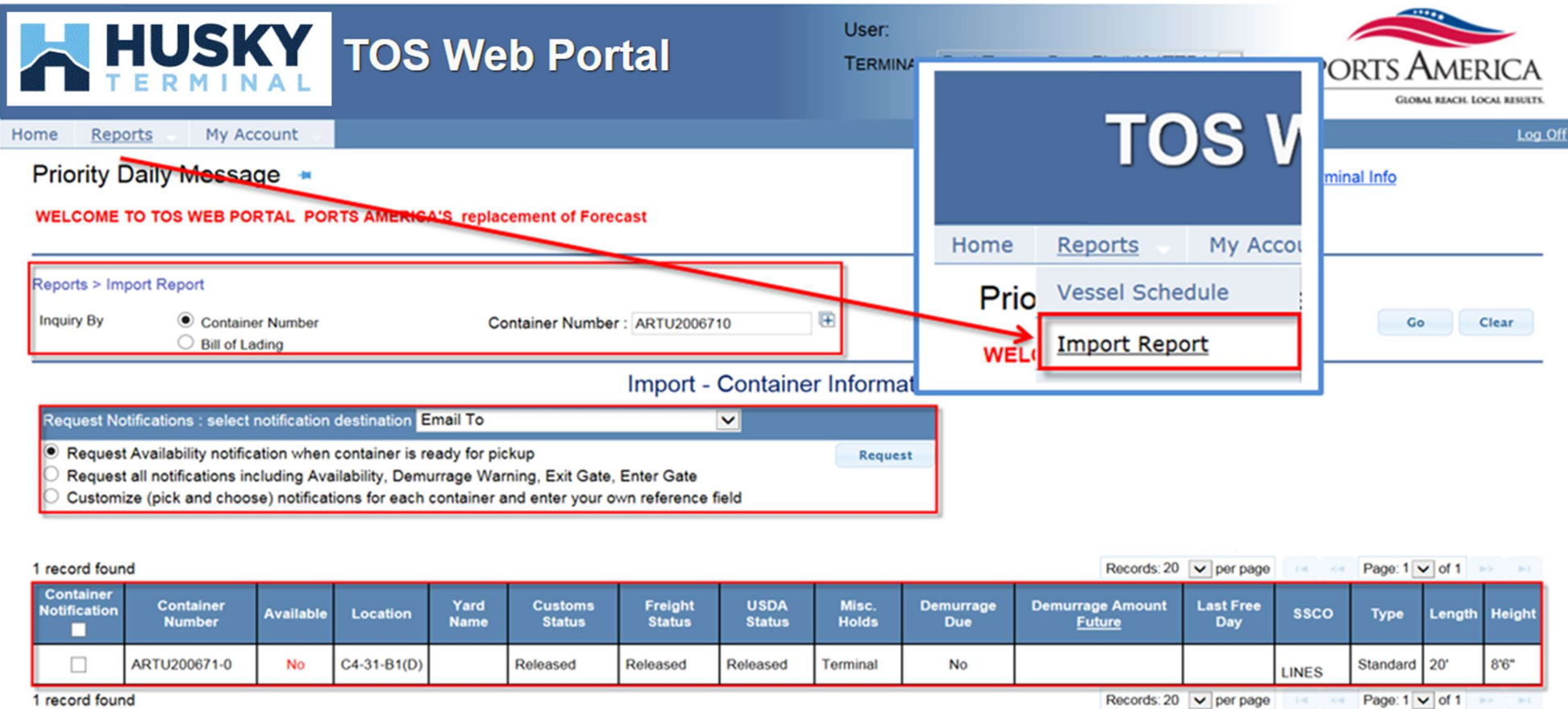

- Import Report is used to inquire about an import container's availability
- Users can search by single or multiple container or bill of lading number(s)
- Import Report focuses to provide container availability based on the container's various hold conditions (such as customs, freight, demurrage, terminal and/or carrier holds)

### **Reports – Import Report: Notifications**

| Request Notifications : select notification destination Email To                                  |         |  |  |  |  |  |  |
|---------------------------------------------------------------------------------------------------|---------|--|--|--|--|--|--|
| Request Availability notification when container is ready for pickup                              | Request |  |  |  |  |  |  |
| O Request all notifications including Availability, Exit Gate, Enter Gate                         |         |  |  |  |  |  |  |
| O Customize (pick and choose) notifications for each container and enter your own reference field |         |  |  |  |  |  |  |

You have requested our courtesy Container Notification service. This notification will provide the latest status/information as requested (Availability, Vessel Load/Discharge, etc.). This notification does not guarantee delivery of cargo.

- When a user does an import container inquiry, they can also register to receive various email notifications regarding the container's cargo status
- The following notifications are available:
  - > Availability
  - Enter Gate
  - ➤ Exit Gate
- As each event occurs, notifications will be automatically sent to the users registered email address
- The system will allow users to check the status of notifications, update reference numbers or cancel notification requests

#### **Reports – Export Report**

|                     |                                   | leb Portal       |        |                     |
|---------------------|-----------------------------------|------------------|--------|---------------------|
| lome <u>Reports</u> | My Account                        |                  |        |                     |
| Priority Daily      | Message ⊯                         |                  | Welcom | e to Husky Terminal |
| Report > Export     |                                   |                  |        |                     |
| Inquiry By          | Booking Number Release/EDO Number | Booking Number : | Œ      |                     |

- Export Report is used to inquire about the status of bookings or releases (EDOs)
- Users can inquire by single or multiple booking or release (EDO) numbers
- Export Report provides users with booking information status, including the vessel, a container summary and details for received containers
- If a booking number is not found, the system will allow users to register for notification that notifies them when the booking becomes valid

### **Reports – Export Report: Booking Information**

| Report > Export       |                                              |                          |      |           |                         |               |             |                     |                   |                |                   |                                  |  |
|-----------------------|----------------------------------------------|--------------------------|------|-----------|-------------------------|---------------|-------------|---------------------|-------------------|----------------|-------------------|----------------------------------|--|
| Inquiry By            | <ul> <li>Booking</li> <li>Release</li> </ul> | g Number<br>e/EDO Number |      |           | Booking Number : RICDF3 | 842400        |             |                     |                   |                |                   | GoClear                          |  |
| Click on a booking nu | umber to see the det                         | ails for that booking    |      |           |                         |               |             |                     |                   |                |                   | Export to Excel                  |  |
| B                     | ooking Number                                |                          |      | SSCO Name |                         | Vessel Name H | Hazardous ( | DOG Port of Loading | Port of Discharge |                |                   |                                  |  |
| BC                    | OOKING NUMBEI                                | R                        | OCE/ | AN CARRIE | R                       | ONE MAGDELENA | No          | No TIW              | UKB               |                |                   |                                  |  |
|                       |                                              |                          |      |           |                         |               |             |                     |                   |                |                   | View All                         |  |
| Status for Booking    | # BOOKING                                    |                          |      |           |                         |               |             |                     |                   |                |                   |                                  |  |
| Vessel Information    |                                              |                          |      |           |                         |               |             |                     |                   |                |                   |                                  |  |
| S                     | SCO                                          |                          |      | Ve        | essel Name              |               |             |                     | Voyage Number     |                | Loading At        |                                  |  |
| ONE                   |                                              | ONE MAGDELENA            |      |           |                         |               | 005W        |                     |                   |                | TIW               |                                  |  |
| Booking Information   |                                              |                          |      |           |                         |               |             |                     |                   |                |                   |                                  |  |
| Length                | Туре                                         | e Hei                    | ight | Total     | Received                | ToCome-Rai    | il          | Delivered           |                   | Commodity Code |                   | Commodity Description            |  |
| 40'                   | DR - Dry                                     | 9'6"                     | 5    |           | 5                       | 0             |             | 0                   | NOS               |                | MERCHANDISE N.O.S |                                  |  |
| Cantainar Datail      |                                              |                          |      |           |                         |               |             | •                   | L                 |                |                   |                                  |  |
| 5 records found       |                                              |                          |      |           |                         |               |             |                     |                   |                | Becords: 100 ×    | par page us of 1 y of 1 y        |  |
| S Tecords Todrid      | tr#                                          | Soal Numb                | or   | Gr        | oss Weight (lbs)        | #Length       |             | Type                |                   | # Height       | Location          | Holds                            |  |
| BEAU555555            | u <del>n</del>                               | Ocal Numb                |      | OI.       | 61899                   | 40'           |             | DR - Dry            |                   | 9'6"           | V-HTS-B346044     | None                             |  |
| BEAU555555            |                                              |                          |      |           | 62040                   | 40            |             | DR - Dry            |                   | 9'6"           | Y-HTS-B322063     | None                             |  |
| TRHU555555            |                                              |                          |      |           | 61899                   | 40'           |             | DR - Dry            |                   | 9'6"           | Y-HTS-B322064     | None                             |  |
| TRHU555555            |                                              |                          |      |           | 61899                   | 40'           |             | DR - Dry            |                   | 9'6"           | Y-HTS-B322034     | None                             |  |
| TRLU555555            |                                              |                          |      |           | 62609                   | 40'           |             | DR - Dry            |                   | 9'6"           | Y-HTS-B322081     | None                             |  |
| 5 records found       | I                                            |                          | I    |           |                         |               |             |                     | I                 |                | Records: 100 V    | per page 14 <4 Page: 1 V of 1 P> |  |
|                       |                                              |                          |      |           |                         |               |             |                     |                   |                |                   |                                  |  |

The Export Booking Information is listed in three sections:

- Vessel Information steamship line (SSCO), vessel/voyage, start/cutoff dates and loading at information
- Container Summary the booking's container size/type, volume, number of containers received/delivered and if a genset is required
- Container Details each container's specifics, include seal number, cargo weight, size/type, date in and the container's current location

### **Reports – Gate Activity**

- Gate Activity Report provides users with a summary of their gate transactions:
  - Summary report by container size types and move types
  - Detail report by completed and in progress moves
- Gate Activity report is generated using multiple filters and defining sort functions
- Following are the filter and sort options:
  - Move Type (By Containers: Full In, Full Out, Empty In, Empty Out and/or By Chassis: Chassis In, Chassis Out)
  - Transaction Status (All, Completed, In Progress or Aborted)
  - Report Type (Summary and/or Details)
  - Move Time (Start Date/Time and End Date/Time) (Defaults to current date)
  - Trucking Company (default to user's associated trucking company)
  - Steamship Lines (default to All Steamship Line)
  - Container/Chassis (when searching for a specific Container or Chassis number)

### **Reports – Gate Activity: Summary Report**

The Summary report display totals by container size types and move types

#### Completed Moves - Summary Report

#### Moves from 10/21/2015 07:00 AM - 10/21/2015 05:00 PM

| Containers                | Full Ins | Full Outs | Empty Ins | Empty Outs | Total            |
|---------------------------|----------|-----------|-----------|------------|------------------|
| 40' Standard 9'6"         | 30       | 317       | 455       | 59         | 861              |
| 20' Standard 8'6"         | 16       | 108       | 151       | 29         | 304              |
| 40' Standard 8'6"         | 5        | 111       | 203       | 49         | 368              |
| 40' Reefer 9'6"           | 11       | 10        | 26        | 28         | 75               |
| 45' Standard 9'6"         | 28       | 18        | 58        | 16         | 120              |
| 53' Standard 9'6"         | 0        | 11        | 0         | 41         | 52               |
| 42G1                      | 0        | 0         | 1         | 0          | 1                |
| 20' Reefer 8'6"           | 0        | 0         | 1         | 0          | 1                |
| 40' Platform 9'6"         | 0        | 0         | 0         | 3          | 3                |
| 20' Flat Rack 8'6"        | 0        | 0         | 1         | 0          | 1                |
| 20' Open Top 8'6"         | 0        | 0         | 1         | 0          | 1                |
| 20' Tank 8'6"             | 4        | 4         | 0         | 0          | 8                |
| Completed with trouble    | 24       | 49        | 37        | 5          | <mark>115</mark> |
| Completed without trouble | 70       | 530       | 860       | 220        | 1680             |
| Total                     | 94       | 579       | 897       | 225        | 1795             |

### **Reports – Gate Activity: Detail Report**

- The Detail report displays detailed container data for completed, in progress and aborted moves
- Both container and chassis number fields display as links that allows user to be redirected to the EIR page

| Complet                | ed Moves - Detail F                        | Report                                                                                                    |                   |                     |                     |                       |                |                   |                   |                  |                                   |      |
|------------------------|--------------------------------------------|----------------------------------------------------------------------------------------------------|-------------------|---------------------|---------------------|-----------------------|----------------|-------------------|-------------------|------------------|-----------------------------------|------|
| Moves from<br>Your sea | m 10/21/2015 07:00 A<br>arch returned 1967 | M - 10/21/2015<br>records(s)                                                                                                    | 05:00 PM          |                     |                     |                       |                |                   |                   | *- Release N     | lo indicated by "                 | (R)" |
| Move<br>Type           | Move Time                                  | Container<br>Number                                                                                                    | Container<br>Type | Container<br>Length | Container<br>Height | Container<br>Comments | Steamship Line | Chassis<br>Number | Chassis<br>Length | Trucking Company | BOL/Booking<br>No./Release<br>No. | Yar  |
| Empty In               | 10/21/2015 7:06 AM                         | CCLU                                                                                                    | Standard          | 40'                 | 9'6"                |                       |                | FZLZ              | 40'               |                  |                                   | AA7  |
| Chas In                | 10/21/2015 7:07 AM                         |                                                                                                    |                   |                     |                     |                       |                | TPLZ              | 40'               |                  |                                   | 1    |
| Chas In                | 10/21/2015 7:07 AM                         |                                                                                                    |                   |                     |                     |                       |                | <u>FVKZ</u>       | 40'               |                  |                                   |      |
| Empty In               | 10/21/2015 7:07 AM                         | GLDU                                                                                                    | Standard          | 20'                 | 8'6"                |                       |                |                   |                   |                  |                                   | BBS  |
| Empty In               | 10/21/2015 7:07 AM                         | DRYU                                                                                                    | Standard          | 40'                 | 8'6"                |                       |                | TAXZ              | 40'               |                  |                                   | CC   |
| Empty In               | 10/21/2015 7:08 AM                         | YMLU                                                                                                    | Standard          | 40'                 | 9'6"                |                       |                |                   |                   |                  |                                   | EF7  |
| Empty In               | 10/21/2015 7:09 AM                         | TGHU                                                                                                    | Standard          | 40'                 | 9'6"                |                       |                | TAXZ              | 40'               |                  |                                   | AA7  |
| -                      |                                            | Contraction of the local distance of the local distance of the loc |                   | 17                  |                     | A 5                   |                | 0,000             |                   |                  |                                   |      |

#### V In-Progress Moves

| Moves Fo<br>Your sea | wes For Currrent Date: 10/21/2015 11:43 PM<br>our search returned 20 records(s) *- Release No indicated by "(R)" |                     |                   |                     |                     |                       |                |                   |                   |                  |                                 |
|----------------------|----------------------------------------------------------------------------------------------------|---------------------|-------------------|---------------------|---------------------|-----------------------|----------------|-------------------|-------------------|------------------|---------------------------------|
| Move<br>Type         | Move Time                                                                                                    | Container<br>Number | Container<br>Type | Container<br>Length | Container<br>Height | Container<br>Comments | Steamship Line | Chassis<br>Number | Chassis<br>Length | Trucking Company | BOL/Bookir<br>No./Releas<br>No. |
| Empty In             | 10/21/2015 7:25 AM                                                                                               | BMOU                | Standard          | 40'                 | 9'6"                |                       |                | APMZ              | 40'               |                  |                                 |
| Empty In             | 10/21/2015 10:00 AM                                                                                              | CCLUE               | Standard          | 40'                 | 9'6"                |                       |                | YMLZ-             | 40'               |                  |                                 |
| Empty In             | 10/21/2015 3:43 PM                                                                                               | TCNUE               | Standard          | 40'                 | 9'6"                |                       |                | MAEC              | 40'               |                  |                                 |
| Empty In             | 10/21/2015 4:00 PM                                                                                               | CCLU7               | Standard          | 40'                 | 9'6"                |                       |                | HDMZ              | 40'               |                  | 1                               |
| Empty In             | 10/21/2015 4:16 PM                                                                                               | RFCU4               | Standard          | 40'                 | 9'6"                |                       |                | APMZ              | 40*               |                  |                                 |
| Empty In             | 10/21/2015 4:32 PM                                                                                               | CSLU6               | Standard          | 40'                 | 9'6"                |                       |                | MAEC              | 40'               |                  |                                 |
| Empty In             | 10/21/2015 5:23 PM                                                                                               | DFSU4               | Standard          | 40'                 | 8'6"                | · · · · · ·           |                | FHCZ-             | 40*               |                  |                                 |
| Full In              | 10/21/2015 6:04 PM                                                                                               | TEMU7               | Standard          | 40'                 | 9'6"                |                       |                | FVKZ1             | 40'               |                  | ATL                             |
|                      |                                                                                                    |                     |                   | -                   |                     | 2                     |                |                   |                   |                  |                                 |

## **Reports – Gate Activity: EIR**

| Husky Terminal WA                 | EIR REPRINT 995             |
|-----------------------------------|-----------------------------|
| HAP: HAPAG LLOYD A.G. LINE        |                             |
| Deliver Import SCAC: Trucking Con | npany Name 2023-04-10 14:45 |
| DRIVER NAME:                      | TRUCK NUMBER: 1820          |
| CONTAINER: BEAU4709727            | SIZE/TYPE: 40 VH 96         |
| CHASSIS: FB                       | SIZE/TYPE:                  |
| VESSEL: TPHT012 PORT: TIW         | BOL/BOOKING/RELEASE NO.:    |
| GENERATOR:                        | SCALE WT: LB                |
| GROSS WT: 34833 LB                | TEMP: AIR EXCH: 0.0 %       |
| CARGO WT: 26676 LB                | SEALS:                      |
| IN TIME: 2023-04-10 14:44         |                             |

#### **Reports – Review Notifications**

| TOS Web Portal                     |                           |
|------------------------------------|---------------------------|
| Home <u>Reports</u> – My Account – |                           |
| Priority Daily Message 🗯           | Welcome to Husky Terminal |

| Inquiry By  Container Number Container Number Reference Number Status Container Number Others Requested from 3/23/2023 |
|----------------------------------------------------------------------------------------------------|

- Review Notifications is used to review all event notifications and modify/delete existing notifications
- Users can inquire notifications by container number, a customer assigned reference number or by status
  - Inquiry By Container Number can only be done on per single container basis
  - Inquiry By Reference Number is based on a unique reference value created and assigned by the customer
  - > Inquiry By Status is allows you to inquire on active or sent/expired notifications

## **Reports – Review Notifications: Active Notifications**

#### **Review Active Notifications**

Select All For Cancel Notification

| ▼ Avai   | lability        |                 |                  |                   |              |                     |         |           |              |              |                  |                     |                   |                   |                        |                       |                       |          |            |           |     |
|----------|-----------------|-----------------|------------------|-------------------|--------------|---------------------|---------|-----------|--------------|--------------|------------------|---------------------|-------------------|-------------------|------------------------|-----------------------|-----------------------|----------|------------|-----------|-----|
| Cancel   | Request<br>Date | Deliver<br>Type | y Cu<br>Rel      | stomer<br>ference | Conta<br>Num | ainer<br>Iber Ava   | ilable? | Location  | Yaro<br>Nam  | e Cus        | toms<br>atus     | Freight<br>Status   | USDA<br>Status    | Misc.<br>Holds    | Demurrage<br>Due?      | Demurrage<br>Amount   | Last<br>Free<br>Day   | ssco     | Туре       | Length    |     |
|          | 10/22/2015      | Mail            |                  |                   | ARTU2        | 00671 No            |         | C4-31-B1( | 0)           | Rele         | eased F          | Released            | Released          | Terminal          | No                     |                       |                       | LINES    | Standard   | 20'       | ٤   |
| 1 record | found           |                 | 31               |                   | 54           | 14,                 |         |           |              |              | 200              |                     |                   |                   | Recor                  | ds:20 🔽 per           | page                  | 10.10    | Page: 1    | ✓ of 1    |     |
| ▼ Exit   | Gate            |                 |                  |                   |              |                     |         |           |              |              |                  |                     |                   |                   |                        |                       |                       |          |            |           |     |
| Cancel   | Request<br>Date | Deliver<br>Type | y Cu<br>Ref      | stomer<br>ference | Conta<br>Num | ainer<br>iber Ava   | ilable? | Location  | Yard<br>Name | Cus<br>Sta   | toms<br>atus     | Freight<br>Status   | USDA<br>Status    | Misc.<br>Holds    | Demurrage<br>Due?      | Demurrage<br>Amount   | Last<br>Free<br>Day   | SSCO     | Туре       | Length    | H   |
|          | 10/22/2015      | Mail            |                  |                   | ARTU2        | 00671 No            |         | C4-31-B1( | ))           | Rele         | ased R           | Released            | Released          | Terminal          | No                     |                       |                       | LINES    | Standard   | 20'       | 8   |
| 1 record | found           |                 | 27               |                   |              | 9                   |         |           | 18           | 256          |                  | 2                   |                   | ÷ .               | Record                 | is: 20 🔽 per p        | page                  | 14 44    | Page: 1    | of 1      |     |
| ▼ Ente   | r Gate          |                 |                  |                   | _            |                     | _       | _         |              |              |                  |                     |                   | _                 | -                      | -                     |                       | -        | _          |           | -   |
| Cancel   | Request<br>Date | Expiry<br>Date  | Delivery<br>Type | Custor<br>Refere  | ner<br>nce   | Container<br>Number | Availa  | ible? Lo  | cation       | Yard<br>Name | Custon<br>Status | ns Freig<br>s State | ht USI<br>us Stat | DA Mis<br>us Hole | c. Demurrag<br>Is Due? | e Demurrage<br>Amount | e Last<br>Free<br>Day | ssco     | Туре       | Length    | H   |
|          | 10/22/2015      |                 | Mail             |                   |              | ARTU200671          | No      | C4-3      | 1-B1(D)      |              | Release          | ed Relea            | sed Relea         | ised Term         | nal No                 |                       |                       | LINES    | Standard   | 20'       | 8   |
| 1 record | found           |                 |                  |                   |              |                     |         |           |              |              |                  |                     |                   |                   | Record                 | ds:20 🔽 per p         | page                  | 14 ( 104 | Page: 1    | of 1      |     |
|          |                 |                 |                  |                   |              |                     |         |           |              |              |                  |                     |                   |                   |                        |                       |                       |          |            |           |     |
| □ Sele   | ct All For Ca   | ncel Not        | ification        |                   |              |                     |         |           |              |              |                  |                     |                   |                   |                        | Cancel No             | otificatio            | ons L    | Ipdate Cus | omer Refe | 219 |

- When viewing active notifications, users are able to 'Select All' or individual notifications should they wish to cancel all or individual notifications
- Customer Reference numbers can be added or updated

Cancel Notifications Update Customer Refer

#### **My Account – Account Info**

#### My Account > Account Info

Account Information and Company Associations for selected Terminal

| Account Info   | 14            | Associated Shipping Line/SSCO | Associated Truckers |
|----------------|---------------|-------------------------------|---------------------|
| Login Name     |               | None                          |                     |
| First Name     |               |                               |                     |
| Last Name      |               |                               |                     |
| Company Name   |               |                               |                     |
| Business Type  |               |                               |                     |
| Street         |               |                               |                     |
| City           |               |                               |                     |
| State/Province |               |                               |                     |
| ZIP code       |               |                               |                     |
| Country        | United States |                               |                     |
| Day Phone      |               |                               |                     |
| Evening Phone  |               |                               |                     |
| Mobile         |               |                               |                     |
| Mobile Carrier |               |                               |                     |
| Email          |               |                               |                     |
|                |               |                               |                     |
|                |               |                               |                     |
|                |               |                               |                     |
|                |               |                               |                     |
|                |               |                               |                     |
|                |               |                               |                     |
|                |               |                               |                     |

- My Account Info is used to view the user's account information
- Users are allowed to edit the Account Info section (their address, phone number, email, etc...)
- However, a user's Login Name, Business Type and Associated Trucking Companies cannot be edited. Users have to contact the Terminal administrator

#### **My Account – User Preferences**

|                                               | <b>TOS Web Portal</b>         |       |  |  |  |  |  |  |  |  |
|-----------------------------------------------|-------------------------------|-------|--|--|--|--|--|--|--|--|
| Home Reports <u>My Account</u>                |                               |       |  |  |  |  |  |  |  |  |
| Priority Daily Message 🗯                      |                               |       |  |  |  |  |  |  |  |  |
| My Account > User Preferences                 | My Account > User Preferences |       |  |  |  |  |  |  |  |  |
| Select Personal Preferences                   |                               |       |  |  |  |  |  |  |  |  |
| Options for Graphic User Interface            |                               |       |  |  |  |  |  |  |  |  |
| Select number of rows per report page in grid | Number of Rows:               | 100 🗸 |  |  |  |  |  |  |  |  |
| Select number of rows per edit page in grid   | Number of Rows:               | 10 🗸  |  |  |  |  |  |  |  |  |

- User Preferences is used to select personal preferences
- Users can change the number of rows displayed per GUI page, be notified of gate trouble occurrences (or opting out) and identify how notifications are to be sent (via email and/or fax number)

#### My Account – Change Password

| Priority Daily Message 🔹                                                                                                    |  |   |  | Terminal Info   |
|----------------------------------------------------------------------------------------------------|--|---|--|-----------------|
|                                                                                                    |  |   |  |                 |
| Home > Change Password                                                                                                    |  |   |  |                 |
| Change Password                                                                                                    |  |   |  | Change Password |
| Old Password *                                                                                                    |  | ] |  |                 |
| New Password *                                                                                                    |  |   |  |                 |
| Confirm New Password *                                                                                                    |  |   |  |                 |
| Password length must be in the range of 8 to 25 characters (including alpha-numeric and @#\$%*()_+^!&).<br>Passwords are case-sensitive. |  |   |  |                 |

- Change Password page is available for users if they wish to change their password:
  - Password length must be in the range of 8 to 25 characters. It can include alphanumeric as well as special characters @#\$%\*()\_+^!&
  - Note that passwords are case-sensitive
  - As an added security measure, every 180 days users will be required to change their password

# NOTES: